## PHŲ LŲC

### Hướng dẫn đăng nhập bằng tài khoản Định danh điện tử (VNeID) trên Hệ thống thông tin giải quyết TTHC tỉnh Đắk Nông

(https://dichvucong.daknong.gov.vn)

### 1. Hướng dẫn đăng ký tài khoản VNeID

Công dân chưa có tài khoản VNeID thực hiện đăng ký tài khoản theo hướng dẫn của Bộ Công an tại địa chỉ https://vneid.gov.vn (mục Hướng dẫn sử dụng).

# 2. Hướng dẫn đăng nhập Hệ thống thông tin giải quyết (TTHC) của tỉnh bằng tài khoản VNeID mức độ 2

Công dân đã có tài khoản VNeID mức độ 2, thực hiện các bước sau để đăng nhập Hệ thống thông tin giải quyết thủ tục hành chính tỉnh Đắk Nông

#### Bước 1:

Truy cập trang chủ tại đường dẫn: <u>https://dichvucong.daknong.gov.vn/</u>

Hoặc mã QR code:

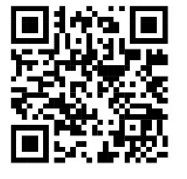

Nhấn chọn "Đăng nhập":

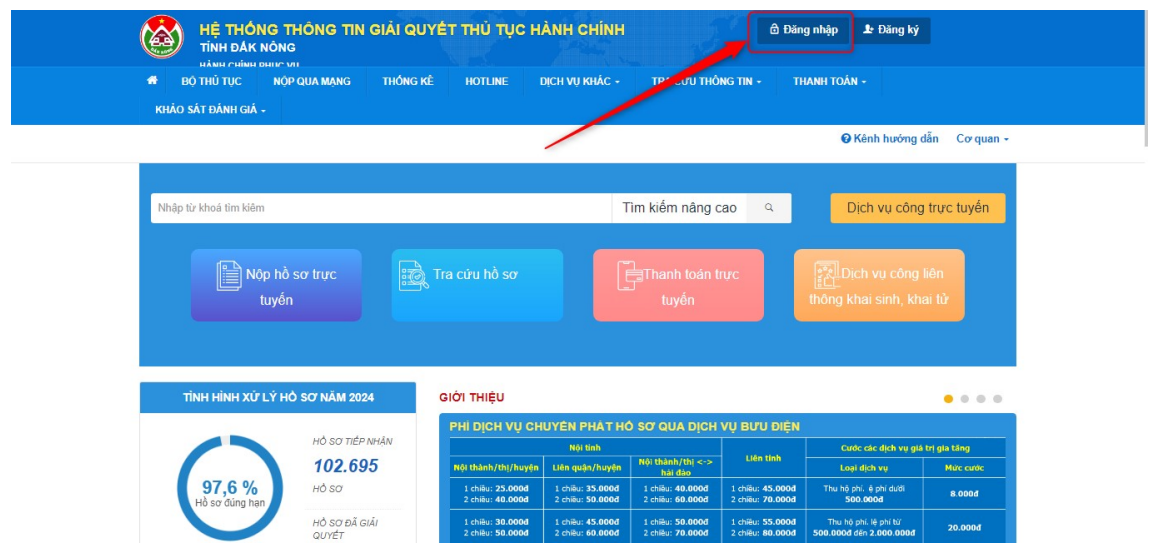

**Bước 2:** Công dân chọn "Đăng nhập bằng tài khoản định danh điện tử cấp bởi Bộ Công an"

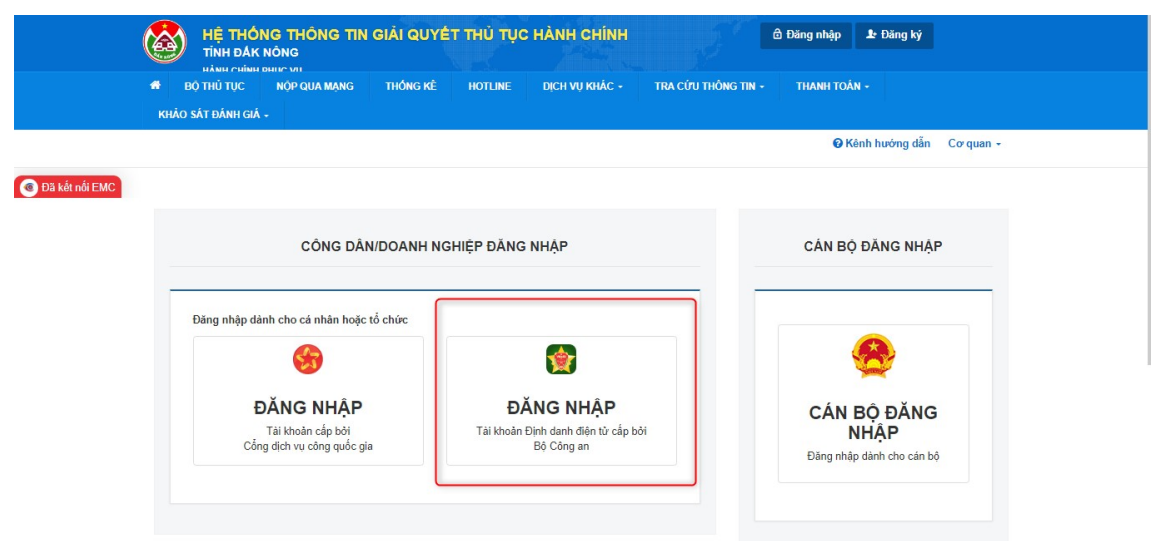

### Bước 3:

- Công dân điền thông tin căn cước công dân và mật khẩu của tài khoản VNeID.

|   | <b>Eộ CÔNG AN</b><br>Trung tâm dứ liệu Quốc gia vền | dân cư                                               |   |
|---|-----------------------------------------------------|------------------------------------------------------|---|
|   | Đăng nhập VNelD                                     |                                                      |   |
| © | Đăng nhập                                           | Hoặc quét mã QR bằng ứng<br>dụng VNeID để đăng nhập. | Ø |

Nhập mã OTP vừa gửi tới số điện thoại và nhấn chọn "Đăng nhập". Đăng nhập thành công Hệ thống chuyển về HTTT giải quyết TTHC của tỉnh

|   |                     | Xác th<br>Vui lòng nhập mã OTP | tực OTP                   |                                   |   |
|---|---------------------|--------------------------------|---------------------------|-----------------------------------|---|
|   | 1811 <u>6</u> 11817 | 091*                           | ***588                    |                                   |   |
|   | Đăng nhập           |                                |                           |                                   |   |
|   | Q 038186018         | 😮 Gửi lại mã                   | Mã sẽ hết hạn 02:52       |                                   |   |
|   | e                   | Huỷ bỏ                         | Xác nhận                  |                                   |   |
| ٢ |                     | Đăng nhập                      | Hoặc quết m<br>dụng VNeID | nã QR bằng ứng<br>0 để đăng nhập. | Ø |
|   |                     | Đăng nhập                      | Hoặc quết n<br>dụng VNelD | hã QR bảng ứng<br>0 để đáng nhập. | Ø |

3

- Hoặc công dân có thể quét mã QR từ ứng dụng VNeID trên thiết bị di động:

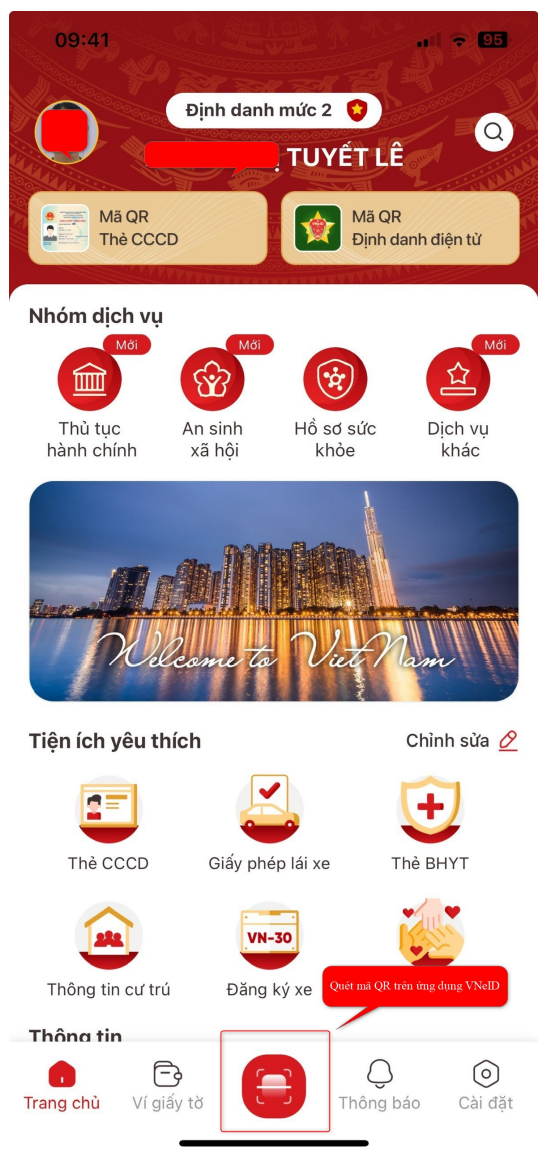

Đăng nhập thành công Hệ thống thông tin giải quyết thủ tục hành chính tỉnh Đắk Nông.

| aitan calan mar ya                                                                                                    |                                                     |                                                                                               |                         | Disk Byc                   |
|----------------------------------------------------------------------------------------------------|-----------------------------------------------------|-----------------------------------------------------------------------------------------------|-------------------------|----------------------------|
| # ĐỘ THỦ TỤC NỘP QUA MẠNG                                                                                                    | THÔNG KẾ HOTLINE                                    | DỊCH VỤ KHẮC + TRA CỨT                                                                        | J THÔNG TIN - THANH TOP |                            |
| KHẢO SẤT ĐÀNH GIẢ -                                                                                                    |                                                     |                                                                                               |                         |                            |
|                                                                                                    |                                                     |                                                                                               | <b>0</b> H              | iênh hưởng dẫn 🛛 Cơ quan - |
|                                                                                                    |                                                     |                                                                                               |                         |                            |
|                                                                                                    |                                                     |                                                                                               |                         |                            |
|                                                                                                    |                                                     |                                                                                               |                         |                            |
|                                                                                                    |                                                     |                                                                                               |                         |                            |
|                                                                                                    |                                                     |                                                                                               |                         |                            |
| 0.1.1.1.1.1.1.1.1.1.1.1.1.1.1.1.1.1.1.1                                                                                                    | and a second second second second                   | and the second second                                                                         |                         |                            |
| Quân lý thông tin cá nhân, thay đồ                                                                                                    | i mặt khẩu hoặc tên đãng nhập cho                   | cá nhân hoặc tổ chức                                                                          |                         |                            |
| Quản lý thông tin cá nhân, thuy để<br>Quân lý tái khoản Quân lý                                                                                                    | i mặt khẩu hoặc tên đăng nhập cho<br>hỏ sơ đã nộp   | cá nhân hoặc tổ chức                                                                          |                         |                            |
| Quân lý thông tin cá nhân, thuy để<br>Quân lý tài khoản Quân lý                                                                                                    | i mặt khẩu hoặc tên đăng nhập cho<br>hỏ sơ đã nộp   | cá nhân hoặc tổ chức                                                                          |                         |                            |
| Quản lý thông tin cả nhân, thuy đi<br>Quản lý tải Khoản Quản lý<br>Thông tin cả nhân                                                                                                   | i mặt khẩu hoặc tiên đáng nhiệp cho<br>hỏ sơ đã nặp | cá nhên hoặc lễ chức<br>Liên kết tài khoản                                                    |                         |                            |
| Quản lý thông tin cá nhân, thuy đã<br>Quản lý tái khoản Quản lý<br>Thống tin cả nhân                                                                                                   | i một khẩu hoặc tên đảng nhập cho<br>hỏ sơ đã nặp   | cả nhiên hoặc tổ chức<br>Liên kết tài khoản                                                   | 1                       |                            |
| Quản lý trái thông tin cả nhân, thuy đã<br>Quản lý tái Hhoán Quản lý<br>Thông tin cả nhân<br>Họ và tên                                                                                 | i một khẩu hoặc tên đảng nhiệp cho<br>hồ sơ đã nộp  | cả nhên hoặc tổ chức<br>Liên kết tải khoản<br>Tên đáng nhập                                   | tuyelle                 |                            |
| Quản lý thờng tin cả nhân, thuy đấ<br>Quản lý tải khoản Quản lý<br>Thống tin cả nhân<br>Hộ và tên<br>Cơ quan tố chức                                                                   | i một khẩu hoặc tên đăng nhập cho<br>hỏ so đã nặp   | cá nhân hoặc tổ chức<br>Liên kết tài khoản<br>Tên dặng nhập<br>Mặt khẩu                       | tuyefe                  |                            |
| Cuản lý thờng tin cá nhân, thuy để<br>Quản lý tải khoản Quản lý<br>Thông tin cả nhân<br>Hộ và tên<br>Cơ quan tố chức<br>Ngày sinh                                                      | i một khẩu hoặc tên đáng nhập cho<br>hồ so đã nộp   | cá nhân hoặc tổ chức<br>Liên kết tải khoản<br>Tên đăng nhập<br>Mặc khẩu                       | tuyefe                  |                            |
| Caalen iy bidrog tin ca inhin, rhay ob<br>Caalen iy tai bitroolin Caalen iy<br>Thông tin cà nhân<br>Hộ và tên<br>Cơ quan số chức<br>Ngày sinh<br>Số CMNNC/CCD                          | i mit khiu hois tin ding nhip cho<br>hò so dù nòp   | cả nhân hoặc tổ chức<br>Liên kết sai khoắn<br>Tên đăng nhập<br>Mặt khẩu<br>Thông trị tải khoả | tuyefe                  |                            |
| Qualer by Shafeg the car Anking Have<br>Qualer by Stat Marcan<br>Thooleg the cut annual<br>High via Sim<br>Cor equant Schalte<br>Ngaly sain<br>Sci CUMPACCCCD<br>Network of CUMPACCCCD | i mit thiù hoi: tin ding nhậc cho<br>nh so đã ngo   | cả nhân hoặc tổ chức<br>Liên xết tài khoản<br>Tân dàng nhập<br>Mặt khẩu<br>Thông in tài lào   | byefe                   |                            |